## Справочник по работе с JSP-страницами (Eclipse)

Существует множество интегрированных сред разработки (ИСР) подходящих для наших задач, но наиболее популярные – это *Eclipse* и *IntelliJ IDEA* от *JetBrains*. Мы рассмотрим первую (так как она является бесплатной). Для скачивания ИСР *Eclipse* нужно перейти по данной ссылке:

https://www.eclipse.org/downloads/

После скачивания запускаем скачанный исполняемый файл. Выбираем расширенную «*Eclipse IDE for Enterprise Java Developers*» версию. Данные действия показаны на рисунке 1.

| eclip     | seinstaller by Comph                                                                                                    | ×  |
|-----------|----------------------------------------------------------------------------------------------------|----|
| type filt | ter text                                                                                                    | Q  |
| <b>8</b>  | Eclipse IDE for Java Developers<br>The essential tools for any Java developer, including a Java IDE, a Git client, XML Editor, Mylyn, Maven and Gradle integration                                                                                                    |    |
|           | <b>Eclipse IDE for Enterprise Java Developers</b><br>Tools for Java developers creating Enterprise Java and Web applications, including a Java IDE, tools for Enterprise Java, JPA, JS<br>Mylyn, Maven, Git and more.<br>Click here to file a bug against Eclipse Web Tools Platform. | Ē, |
| œ         | Eclipse IDE for C/C++ Developers<br>An IDE for C/C++ developers with Mylyn integration.                                                                                                    |    |
| ß         | Eclipse IDE for JavaScript and Web Developers<br>The essential tools for any JavaScript developer, including JavaScript, HTML, CSS, XML languages support, Git client, and Mylyn                                                                                                    | ٦. |
|           | Eclipse IDE for PHP Developers<br>The essential tools for any PHP developer, including PHP language support, Git client, Mylyn and editors for JavaScript, HTML<br>CSS and XML.                                                                                                    | ,  |
|           | Eclipse IDE for Eclipse Committers<br>Package suited for development of Eclipse itself at Eclipse.org; based on the Eclipse Platform adding PDE, Git, Marketplace<br>Client, source code and developer documentation.                                                                 |    |

Рисунок 1 – Выбор версии

Выбираем путь установки, как показано на рисунке 2.

| eclipseinsta                                  | ler <sub>by Oomph</sub>                                                                                                    |
|-----------------------------------------------|----------------------------------------------------------------------------------------------------|
| Eclipse I<br>Tools for Juincluding a<br>more. | <b>DE for Enterprise Java Developers</b><br>ava developers creating Enterprise Java and Web applications,<br>a Java IDE, tools for Enterprise Java, JPA, JSF, Mylyn, Maven, Git and |
| Installation Folder                           | C:\Users\undef\eclipse\jee-2018-12                                                                                                    |
|                                               | create start menu entry                                                                                                    |
|                                               | <ul> <li>create desktop shortcut</li> </ul>                                                                                                    |
|                                               | <b>≛</b> INSTALL                                                                                                    |
|                                               |                                                                                                    |
|                                               |                                                                                                    |
|                                               |                                                                                                    |
|                                               |                                                                                                    |
|                                               |                                                                                                    |
| <b>«</b> BACK                                 |                                                                                                    |

Рисунок 2 – Выбор пути установки

## Соглашаемся с лицензионным соглашением (рисунок 3).

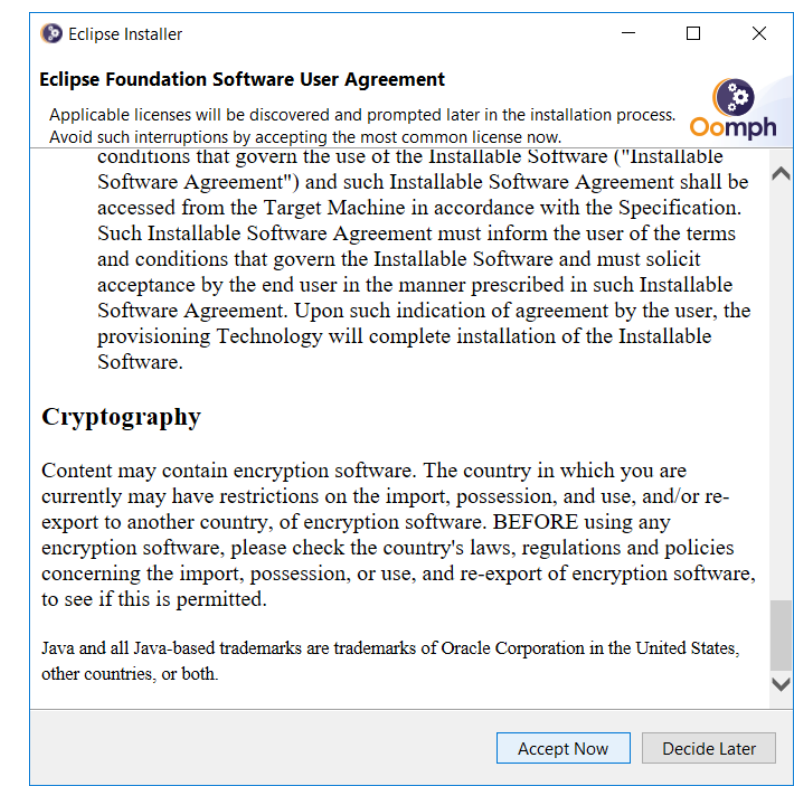

Рисунок 3 – Первое лицензионное соглашение

Установка началась (рисунок 4).

| eclipse     | einsta                                     | ller by Domph                                                                                                    | ×<br>=0  |
|-------------|--------------------------------------------|----------------------------------------------------------------------------------------------------|----------|
|             | Eclipse<br>Tools for<br>including<br>more. | <b>IDE for Enterprise Java Developers</b><br>Java developers creating Enterprise Java and Web applications<br>a Java IDE, tools for Enterprise Java, JPA, JSF, Mylyn, Maven, Git | ,<br>and |
| Installatio | n Folder                                   | C:\Users\undef\eclipse\jee-2018-12                                                                                                    |          |
|             |                                            | <ul><li>create start menu entry</li><li>✓ create desktop shortcut</li></ul>                                                                                                    |          |
|             |                                            | INSTALLING                                                                                                    |          |
|             |                                            | × Cancel Installation                                                                                                    |          |
|             |                                            |                                                                                                    |          |
| < BACK      |                                            |                                                                                                    |          |

Рисунок 4 – Начало установки

## Соглашаемся с лицензионным соглашением (рисунок 5).

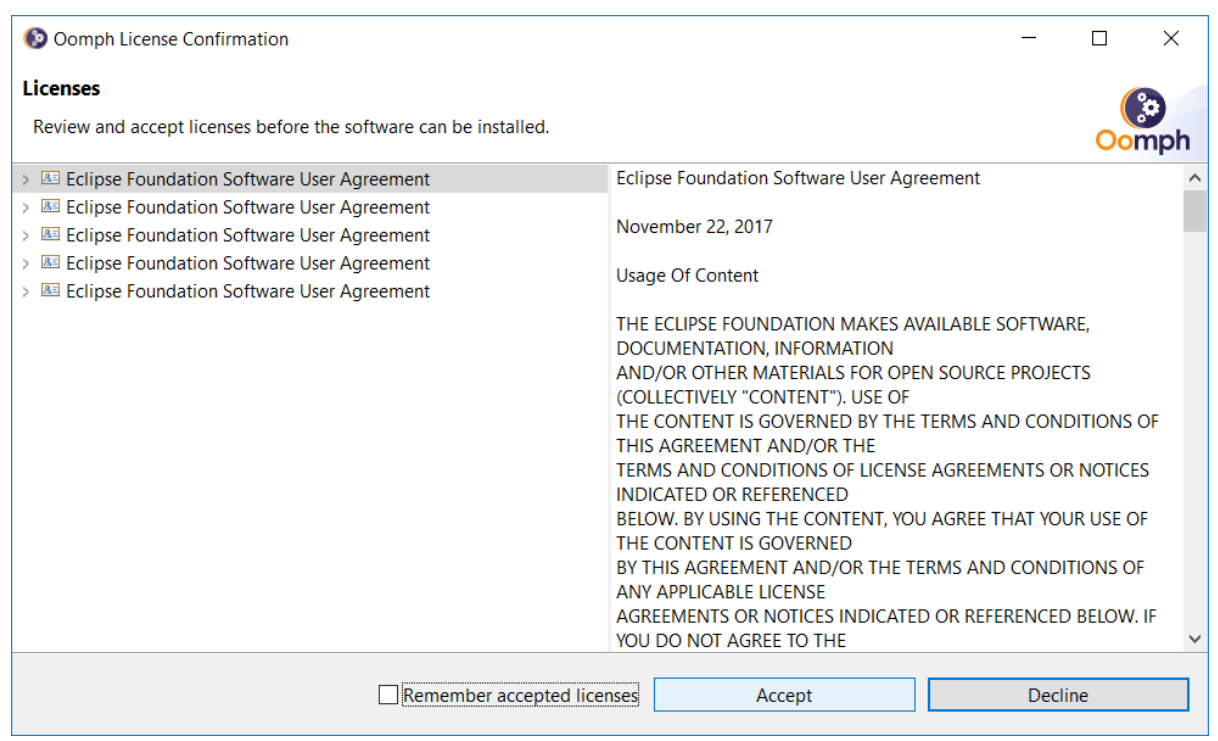

Рисунок 5 – Второе лицензионное соглашение

Установка продолжается (рисунок 6).

| eclipse     | einsta                                     | ller by Oomph                                                                                                    | ×<br>=0  |
|-------------|--------------------------------------------|----------------------------------------------------------------------------------------------------|----------|
| ۲           | Eclipse<br>Tools for<br>including<br>more. | <b>IDE for Enterprise Java Developers</b><br>Java developers creating Enterprise Java and Web applications<br>a Java IDE, tools for Enterprise Java, JPA, JSF, Mylyn, Maven, Git | ,<br>and |
| Installatio | n Folder                                   | C:\Users\undef\eclipse\jee-2018-12                                                                                                    |          |
|             |                                            | create start menu entry<br>✓ create desktop shortcut                                                                                                    |          |
|             |                                            | Cancel Installation                                                                                                    |          |
|             |                                            |                                                                                                    |          |
|             |                                            |                                                                                                    |          |
|             |                                            |                                                                                                    |          |
|             |                                            |                                                                                                    |          |
| K BACK      |                                            |                                                                                                    |          |

Рисунок 6 – Продолжение установки

Подтверждаем доверие сертификатам (рисунок 7).

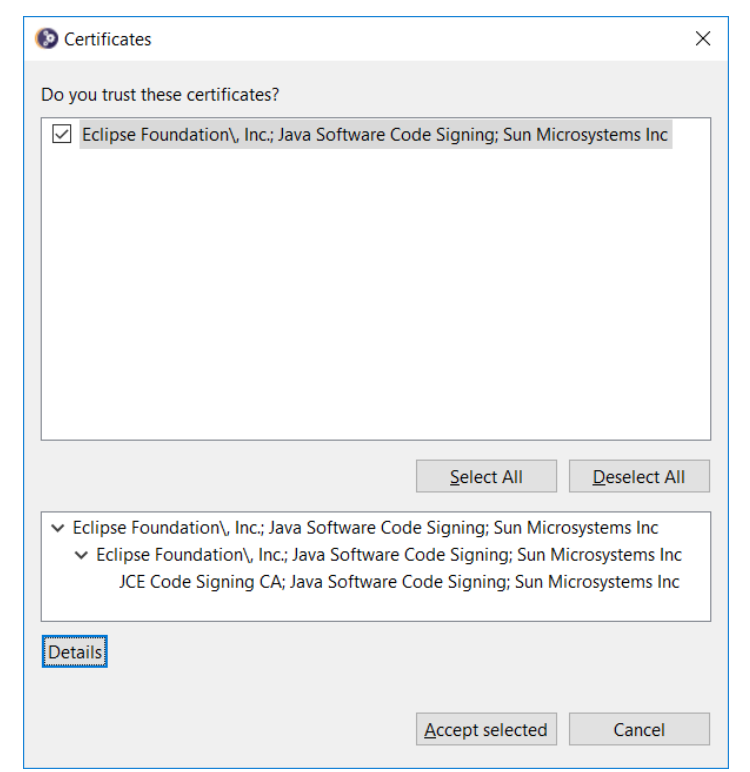

Рисунок 7 – Сертификаты

Установка закончена. Запускаем ИСР нажатием кнопки *LAUNCH* (как показано на рисунке 8).

| eclips        | einsta                                     |                                                                                                    | ×           |
|---------------|--------------------------------------------|----------------------------------------------------------------------------------------------------|-------------|
|               | Eclipse<br>Tools for<br>including<br>more. | <b>IDE for Enterprise Java Developers</b><br>Java developers creating Enterprise Java and Web applications<br>a Java IDE, tools for Enterprise Java, JPA, JSF, Mylyn, Maven, Git | ;,<br>t and |
| Installatio   | on Folder                                  | C:\Users\undef\eclipse\jee-2018-12                                                                                                    | 5           |
|               |                                            | create start menu entry<br>✓ create desktop shortcut                                                                                                    |             |
|               |                                            | show readme file                                                                                                    | ļ           |
|               |                                            | open in system explorer                                                                                                    |             |
|               |                                            | keep installer                                                                                                    |             |
|               |                                            |                                                                                                    |             |
| <b>K</b> BACK |                                            |                                                                                                    |             |

Рисунок 8 – Запуск ИСР

Выбираем рабочую директорию (рисунок 9).

| Eclipse IDE Launcher                                                        | ×                  |
|-----------------------------------------------------------------------------|--------------------|
| Select a directory as workspace                                             |                    |
| Eclipse IDE uses the workspace directory to store its preferences and devel | lopment artifacts. |
| Workspace: C:\Users\undef\eclipse-workspace                                 | ✓ <u>B</u> rowse   |
|                                                                             |                    |
| Use this as the default and do not ask again                                |                    |
|                                                                             | th Cancel          |
|                                                                             | Cancer             |

Рисунок 9 – Выбор рабочей директории

eclipse-workspace - Eclipse IDE × <u>File Edit Navigate Search Project Run Window Help</u> 🚳 Welcome 🛛 ┥ 8 10 Eclipse Java EE IDE for Web Developers  $\mathbf{\mathbb{P}}$ Review IDE configuration settings Overview ð. Review the IDE's most fiercely contested preferences Get an overview of the features 🞓 Tutorials Create a new Java EE Web Project 0 Create a new Eclipse project for Java EE Web development Go through tutorials Create a new Javascript project 🌮 🛛 Samples Create a new Eclipse project for Javascript development Try out the samples Checkout projects from Git What's New Find out what is new Checkout Eclipse projects hosted in a Git repository Import existing projects Import existing Eclipse projects from the filesystem or archive Launch the Eclipse Marketplace Enhance your IDE with additional plugins and install your Marketplace favorites Open an existing file Open a file from the filesystem Always show Welcome at start up

Нас приветствует стартовая страница. Закрываем ее (рисунок 10).

Рисунок 10 – Стартовая страница

Перед созданием проекта нам нужно скачать контейнер сервлетов *Apache Tomcat* (иначе говоря – веб-сервер). Это можно сделать по ссылке: <u>https://tomcat.apache.org/download-90.cgi</u>

Скачиваем архив в зависимости от операционной системы (рисунок 11).

Core:

- zip (pgp, sha512)
- tar.gz (pgp, sha512)

• 32-bit Windows zip (pgp, sha512)

• 64-bit Windows zip (pgp, sha512)

Рисунок 11 – Загрузчики Apache Tomcat

Распаковываем данный архив в любое место. В итоге получится примерно так: *C:\apache-tomcat-9.0.13*.

Создаем новый проект:  $File \rightarrow New \rightarrow Dynamic Web Project$ , как показано на рисунке 12.

| 0        | clipse-workspace - Eclipse IDE                              | Due Mendeur            |                     |                                            |                                                   |                         |                            |      |          |      |   |                                                         | -         | o ×       |
|----------|-------------------------------------------------------------|------------------------|---------------------|--------------------------------------------|---------------------------------------------------|-------------------------|----------------------------|------|----------|------|---|---------------------------------------------------------|-----------|-----------|
| File     | Edit Mavigate Search Project                                | Alt+Shift+N            | Help                | Mayen F                                    | Project                                           |                         | 81 <b>-</b> 10 <i>-</i> 10 | -    |          |      |   |                                                         | Ouide Ace |           |
| •        | Open File<br>Open Projects from File System<br>Recent Files | ,                      | 3<br>3              | Enterpri<br>Dynamie<br>EJB Proj            | se Application Project<br>c Web Project<br>ect    |                         | 8                          |      |          |      | • | 문 Outline 의 표 Task List<br>An outline is not available. | QUICK ACC |           |
|          | Close<br>Close All                                          | Ctrl+W<br>Ctrl+Shift+W | 2<br>2<br>3         | Connect<br>Applicat<br>Static W            | tor Project<br>tion Client Project<br>leb Project |                         |                            |      |          |      |   |                                                         |           |           |
|          | Save<br>Save As<br>Save All<br>Revert                       | Ctrl+S<br>Ctrl+Shift+S | 8<br>12<br>13<br>14 | JPA Proj<br>Project.<br>Servlet<br>Session | ect<br>-<br>Rean (FIR 3.x)                        |                         |                            |      |          |      |   |                                                         |           |           |
| <b>1</b> | Move<br>Rename<br>Refresh<br>Convert Line Delimiters To     | F2<br>F5               |                     | Message<br>Web Ser<br>Folder<br>File       | e-Driven Bean (EJB 3.x)<br>rvice                  |                         |                            |      |          |      |   |                                                         |           |           |
|          | Print                                                       | Ctrl+P                 | 2                   | Example                                    | e                                                 |                         |                            |      |          |      |   |                                                         |           |           |
| 20<br>21 | Import<br>Export                                            |                        |                     | Other                                      | Ctrl+N                                            |                         |                            |      |          |      |   |                                                         |           |           |
|          | Properties                                                  | Alt+Enter              |                     |                                            |                                                   |                         |                            |      |          |      |   |                                                         |           |           |
|          | Switch Workspace<br>Restart<br>Exit                         |                        |                     |                                            |                                                   |                         |                            |      |          |      |   |                                                         |           |           |
|          |                                                             |                        |                     |                                            | Markers 23 Properties 46                          | Servers 🙀 Data Source E | xplorer 🛛 🖺 Snippe         | ts   |          |      |   |                                                         | *         | \$P ⊽ • □ |
|          |                                                             |                        |                     |                                            | Description                                       |                         | Resource                   | Path | Location | Туре |   |                                                         |           |           |
|          |                                                             |                        |                     |                                            |                                                   |                         |                            |      |          |      |   |                                                         |           |           |
|          |                                                             |                        |                     |                                            |                                                   |                         |                            |      |          |      |   |                                                         |           |           |
|          |                                                             |                        |                     |                                            |                                                   |                         |                            |      |          |      |   |                                                         |           |           |
|          |                                                             |                        |                     |                                            |                                                   |                         |                            |      |          |      |   |                                                         |           |           |
|          |                                                             |                        |                     |                                            |                                                   |                         |                            |      |          |      |   |                                                         |           |           |
|          | ) items selected                                            |                        |                     |                                            |                                                   |                         |                            |      |          |      |   | 1                                                       |           |           |

Рисунок 12 – Создание проекта

Необходимо выбрать сервер, который будет стартовать при запуске. Для этого нажимаем *New Runtime* (рисунок 13).

| 💽 New Dynamic Web Project                                                                                        | _                 |                 | ×      |
|----------------------------------------------------------------------------------------------------|-------------------|-----------------|--------|
| Dynamic Web Project<br>Create a standalone Dynamic Web project or add it to a new or existing                    | ) Enterprise Ap   | plication.      |        |
| Project name: Checkboxes                                                                                         |                   |                 |        |
| Project location                                                                                                 |                   |                 |        |
| Use default location                                                                                             |                   |                 |        |
| Location: C:\Users\undef\eclipse-workspace\Checkboxes                                                            |                   | Brows           | e      |
| Target r <u>u</u> ntime                                                                                          |                   |                 |        |
| <none></none>                                                                                                    | ~                 | New <u>R</u> un | time   |
| Dynamic web module <u>v</u> ersion                                                                               |                   |                 |        |
| 3.0                                                                                                    |                   |                 | $\sim$ |
| <u>C</u> onfiguration                                                                                            |                   |                 |        |
| Default Configuration                                                                                            | ~                 | Mod <u>i</u> f  | ý      |
| The default configuration provides a good starting point. Additional fa<br>add new functionality to the project. | icets can later b | oe installed    | to     |
| EAR membership                                                                                                   |                   |                 |        |
| Add project to an EAR                                                                                            |                   |                 |        |
| EAR project name: EAR                                                                                            | ~                 | New Pro         | ject   |
| Working sets                                                                                                    |                   |                 |        |
| Add project to working sets                                                                                      |                   | Ne <u>w</u>     |        |
| Working sets:                                                                                                    | ~                 | S <u>e</u> lect |        |
|                                                                                                    |                   |                 |        |
| ⑦ < <u>B</u> ack <u>N</u> ext >                                                                                  | <u>F</u> inish    | Cano            | cel    |

Рисунок 13 – Редактирование параметров

*Apache Tomcat*, который мы скачали, это и есть наш сервер. Теперь, в зависимости от скачанной версии, делаем выбор (рисунок 14).

| elect the type of <u>r</u> untime environment:<br>type filter text                                                                               |      | <u> </u> |
|----------------------------------------------------------------------------------------------------|------|----------|
| elect the type of runtime environment:<br>type filter text                                                                                       |      | ^        |
| elect the type of <u>r</u> untime environment:<br>type filter text<br>> Apache<br>Apache Tomcat v3.2<br>Apache Tomcat v4.0<br>Apache Tomcat v4.1 | <br> | ^        |
| type filter text                                                                                                    |      | ^        |
| <ul> <li>Apache</li> <li>Apache Tomcat v3.2</li> <li>Apache Tomcat v4.0</li> <li>Apache Tomcat v4.1</li> </ul>                                   |      | ^        |
| Apache Tomcat v3.2     Apache Tomcat v4.0     Apache Tomcat v4.1                                                                                 |      |          |
| <ul> <li>□ Apache Tomcat v4.0</li> <li>□ Apache Tomcat v4.1</li> </ul>                                                                           |      |          |
| <ul> <li>Apache Tomcat v4.0</li> <li>Apache Tomcat v4.1</li> </ul>                                                                               |      |          |
|                                                                                                    |      |          |
| Apache Tomcat v5.0                                                                                                    |      |          |
| Apache Tomcat v5.5                                                                                                    |      |          |
| Apache Tomcat v6.0                                                                                                    |      |          |
| Apache Tomcat v7.0                                                                                                    |      |          |
| Apache Tomcat v8.0                                                                                                    |      |          |
| Apache Tomcat v8.5                                                                                                    |      |          |
| Apache Tomcat v9.0                                                                                                    |      |          |
| 🗟 Geronimo Core Feature                                                                                                    |      |          |
| 👼 Geronimo v1.0 Server Adapter                                                                                                    |      |          |
| 👼 Geronimo v1.1.x Server Adapter                                                                                                    |      |          |
| 👼 Geronimo v2.0 Server Adapter                                                                                                    |      |          |
| 👼 Geronimo v2.1 Server Adapter                                                                                                    |      |          |
|                                                                                                    |      |          |
| 🖥 Geronimo v2.2 Server Adapter                                                                                                    |      | ~        |

Рисунок 14 – Выбор сервера

Необходимо указать путь к *Apache Tomcat* – это место распаковки вышесказанного архива (рисунок 15).

| New Server Runtime Environm        | ient           |                |                | —      |                 | ×       |
|------------------------------------|----------------|----------------|----------------|--------|-----------------|---------|
| Tomcat Server                      |                |                |                |        |                 |         |
| Specify the installation directory |                |                |                |        |                 |         |
| Na <u>m</u> e:                     |                |                |                |        |                 |         |
| Apache Tomcat v9.0                 |                |                |                |        |                 |         |
| Tomcat installation directory:     |                |                |                |        |                 |         |
| C:\apache-tomcat-9.0.13            |                |                |                | I      | 3 <u>r</u> owse |         |
| IRF <sup>.</sup>                   |                |                |                | Downlo | ad and          | Install |
| jre1.8.0_201                       |                |                | ~              | Inst   | alled JR        | Es      |
|                                    |                |                |                |        |                 |         |
| ?                                  | < <u>B</u> ack | <u>N</u> ext > | <u>F</u> inish |        | Canc            | el      |

Рисунок 15 – Выбор пути к серверу

## Далее нажимаем Next (рисунок 16).

| New Dynamic Web Project -                                                                                                    |                                                                          | ×                 |
|----------------------------------------------------------------------------------------------------|--------------------------------------------------------------------------|-------------------|
| Dynamic Web Project<br>Create a standalone Dynamic Web project or add it to a new or existing Enterprise App                                                                                                    | plication.                                                               |                   |
| Project name: Checkboxes  Project location  Vise default location  Location: C:\Users\undef\eclipse-workspace\Checkboxes  Target runtime  Apache Tomcat v9.0  Dynamic web module version  4.0  Continue to the terms of the terms of the terms of the terms of the terms of the terms of the terms of the terms of the terms of the terms of the terms of the terms of the terms of the terms of the terms of the terms of terms of the terms of terms of te | Brow <u>s</u><br>New <u>R</u> un                                         | :e<br>time        |
| Configuration Default Configuration for Apache Tomcat v9.0 A good starting point for working with Apache Tomcat v9.0 runtime. Additional facets installed to add new functionality to the project. EAR membership Add project to an EAR EAR project name: CheckboxesEAR Working sets Add project to working sets Working sets:                                                                                                    | Mod <u>i</u><br>s can later<br>New <u>Pro</u><br>New.<br>S <u>e</u> lect | fy<br>be<br>iject |
| ? < <u>Back</u> Next > Einish                                                                                                    | Can                                                                      | cel               |

Рисунок 16 – Выбор сервера

Снова нажимаем Next, ничего не изменяя (рисунок 17).

| New Dynamic Web Project                                    | _ |                         | ×    |
|------------------------------------------------------------|---|-------------------------|------|
| Java<br>Configure project for building a Java application. |   | 1                       |      |
| Source folders on build path:                              |   |                         |      |
| STC STC                                                    |   | Add Fol<br>Edit<br>Remo | ider |
| Default output folder:                                     |   |                         |      |
| Dundyclasses                                               |   |                         |      |
| ⑦ < Back Next > Einish                                     |   | Cance                   | el   |

Рисунок 17 – Редактирование каталогов

Вводим название проекта (в данном случае – *Checkboxes*). Нажимаем *Finish*, как показано на рисунке 18.

| New Dynamic        | Web Projec  | t          |        |                |              | _   | _ |      | ×  |
|--------------------|-------------|------------|--------|----------------|--------------|-----|---|------|----|
| Web Module         |             |            |        |                |              |     |   | 1    |    |
| Configure web me   | odule setti | ngs.       |        |                |              |     |   |      |    |
| Context root:      | Checkbox    | es         |        |                |              |     |   |      |    |
| Content directory: | WebCont     | ent        |        |                |              |     |   |      |    |
| Generate web.x     | ml deployr  | nent desc  | riptor |                |              |     |   |      |    |
|                    |             |            |        |                |              |     |   |      |    |
| ?                  |             | < <u>B</u> | ack    | <u>N</u> ext > | <u>F</u> ini | ish |   | Canc | el |

Рисунок 18 – Именование проекта

Итак, наш проект показан на рисунке 19.

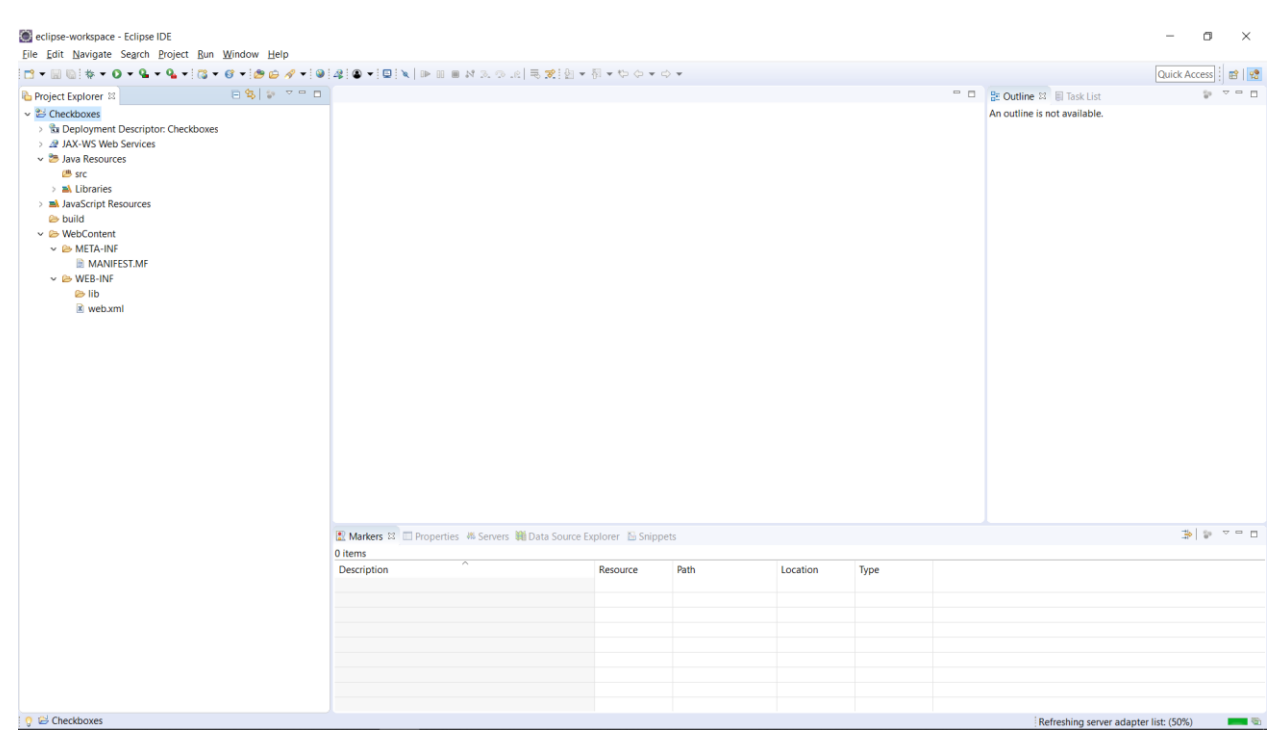

Рисунок 19 – Созданный проект

Рассмотрим простую задачу для демонстрации запуска *JSP-страницы* (рисунок 20).

| Лучшие: 20 0бсудить задаку в форуне: (-): Korotchikov Nikita (XSP\1 - "Проверить чекбоксы" 219083 Корогчиков Инкита, ИП-31, февраль 2019 Баллов<br>в ножи оне (Vrtancenes: 15.01.2019)<br>Слояност                                                                                                    | :10<br>#:0<br>b:1 |
|----------------------------------------------------------------------------------------------------|-------------------|
| Decidiors       Image: All Displaying Service (): None control that is a service is a service i |                   |
|                                                                                                    |                   |

Рисунок 20 – Задача

Обратите внимание, что решение данной задачи – *JSP-страница* (.*jsp-файл*). Поэтому создадим ее (также обратите внимание на путь создания – каталог *WebContent*), как показано на рисунке 21.

| De bond genge segund block gan gunder bloch block gan genge       Context Accessing genge       Context Accessing genge                                                                                                    | eclipse-workspace - Ec                                                                                                    | lipse IDE                                       | adam Hala                    |                                             |                   |          |          |     | -                            | o ×        |
|----------------------------------------------------------------------------------------------------|----------------------------------------------------------------------------------------------------|-------------------------------------------------|------------------------------|---------------------------------------------|-------------------|----------|----------|-----|------------------------------|------------|
| Correspendence     Correspendence     Correspe      |                                                                                                    | alen Eroject Kun win                            | el ⊐. ♥! ☆ ▼ O ▼ G ▼ G ▼ G ▼ | 3 • 67 • 1 <i>1</i> 9 62 <i>A</i> • 1 (9 1) | E 例 ▼ 間 ▼ ♥ Ѻ ▼ □ | Ŧ        |          |     | Ouick Ac                     | cess i 🛤 💀 |
| Bordexboxes     Bordexboxes     Bordexbox      | Project Explorer                                                                                                    |                                                 |                              |                                             |                   |          |          | - 0 | B Outline 13 E Task List     |            |
| New Poject.   Go Into Poject.   Show in Local Terminal Folder   Show in Local Terminal Sol. File   Poject. Sol. File   Poject. Sol. File                                                                                                    | <ul> <li>Checkboxes</li> <li>Sta Deployment Des</li> <li>JAX-WS Web Ses</li> <li>Java Resources</li> <li>JavaScript Resources</li> <li>build</li> <li>WebContent</li> </ul> | scriptor: Checkboxes<br>rvices<br>irces         |                              |                                             |                   |          |          |     | An outline is not available. |            |
| Go Into Pile   Show in Local Terminal SoL File   Show in Local Terminal SoL File   Copy Qualified Name Sol File   Detete Detete   Detete Detete   Detete Detete   Move File   Remame File   Sol File Detete   Detete Detete   Detete Detete   Office Other   Move File   Solor in Remote Systems view Solor in Remote Systems view   Corrage As >   Bunda >   Detug As >                                                                                                    | - Hebeomen                                                                                                    | New                                             | >                            | Project                                     |                   |          |          |     |                              |            |
| Show in Jacal Terminal Show in Jacal Terminal |                                                                                                    | Go Into                                         |                              | ° File                                      |                   |          |          |     |                              |            |
| Copy Calified Name Cirl + CIrl + Rie   Copy Calified Name Cirl + Rie   Delete Corresponder   Baild Path Delete   Baild Path Cirl + Rie > Sitte > Other   Baild Path Cirl + Rie > Sitte > Other   Baild Path Cirl + Rie > Sitte > Other   Baild Path Cirl + Rie > Sitte > Other   Baild Path Cirl + Rie > Sitte > Other   Corresponder Cirl + Rie > Sitte > Other   Corresponder Cirl + Rie > Sitte > Other   Corresponder Cirl + Rie > Sitte > Other   Corresponder Cirl + Rie > Sitte > Other   Corresponder Cirl + Rie > Sitte > Other   Corresponder Cirl + Rie > Sitte > Other   Corresponder Cirl + Rie > Sitte > Other   Corresponder Cirl + Rie > Sitte > Other   Debug As >   Debug As >                                                                                                    |                                                                                                    | Show In<br>Show in Local Terr                   | Alt+Shift+W >                | SQL File                                    |                   |          |          |     |                              |            |
| ie     Copy Qualified Name     ie     Software       iii     Copy Qualified Name     iii     Somple       iii     Delete     Delete     Delete       iii     Remove from Context     Chri+Alt+Shift+Down       iiii     Build Path     Other Chri+Alt       iiiiii     Import     Corrage As       iiiii     Export     Fort       iiiiii     Export     Corrage As       iiiiiiiiiiiiiiiiiiiiiiiiiiiiiiiiiiii                                                                                                    |                                                                                                    | 🗈 Сору                                          | Ctrl+C                       | HTML File                                   |                   |          |          |     |                              |            |
| Delete     Delete       Remove from Context     Ctrl+Alt-Shift-Down       Build Path     *       Move     F2       Move     F2       Remame     F2       Remame     F2       Show in Remote Systems view     *       © Coverage As     >       Powerage As     >       Powerage As     >       Powerage As     >       Powerage As     >                                                                                                    |                                                                                                    | Copy Qualified Na                               | me                           | JSP File                                    |                   |          |          |     |                              |            |
| A Remove from Context     Ctrl+Alt+Shift+Down       Build Path     >       Move     F2       Remame     F2       Import                                                                                                    |                                                                                                    | X Delete                                        | Delete                       | Ctrl+N                                      |                   |          |          |     |                              |            |
| Build Yealin     ↓ 2       Move                                                                                                    |                                                                                                    |                                                 | text Ctrl+Alt+Shift+Down     |                                             |                   |          |          |     |                              |            |
| Rename     F2       Import     F2       Export     F3       Refrash     F3       Show in Remote Systems view     F3       Coverage As     >       Policy As     >       Policy As     >                                                                                                    |                                                                                                    | Move                                            | ,                            |                                             |                   |          |          |     |                              |            |
| i Import<br>i Export<br>i Refersh F5<br>Show in Remote Systems view<br>G Coverage As ><br>i Debug As ><br>Profile Ar ><br>Coverage As >                                                                                                    |                                                                                                    | Rename                                          | F2                           |                                             |                   |          |          |     |                              |            |
| <ul> <li>€ Refresh</li> <li>F5</li> <li>Show in Remote Systems view</li> <li>Coverage As</li> <li>&gt; No</li> <li>R nn As</li> <li>&gt; boug As</li> <li>&gt; Portige Ac</li> </ul>                                                                                                    |                                                                                                    | <ul> <li>Import</li> <li>Export</li> </ul>      |                              |                                             |                   |          |          |     |                              |            |
| Show in Remote Systems view  Coverage As  Note: Show in Remote Systems view  Show and As  Show and As  Provide Ac  Show and As  Show and As  Show an |                                                                                                    | Refresh                                         | F5                           |                                             |                   |          |          |     |                              |            |
| Image: Coverage As     >       Image: Coverage As     >       Image: Coverage As     >       Image: Coverage As     >       Image: Coverage As     >       Image: Coverage As     >                                                                                                    |                                                                                                    | Show in Remote S                                | ystems view                  |                                             |                   |          |          |     |                              |            |
| % Debug As     >       Bordin Ar     >                                                                                                    |                                                                                                    | <ul> <li>Coverage As</li> <li>Run As</li> </ul> | >                            |                                             |                   |          |          |     |                              |            |
| Profile Ar                                                                                                    |                                                                                                    | 本 Debug As                                      | >                            |                                             |                   |          |          |     |                              |            |
| Restore from Local History                                                                                                    |                                                                                                    | Profile As<br>Restore from Loca                 | I History                    |                                             |                   |          |          |     |                              |            |
| Team >                                                                                                    |                                                                                                    | Team                                            | ,<br>,<br>,                  |                                             |                   |          |          |     |                              |            |
| Compare With >                                                                                                    |                                                                                                    | Compare With                                    | >                            |                                             |                   |          |          |     |                              |            |
| Donac Bi Data Source Explorer Bi Snippets © Console 3€ ● * * ■ □                                                                                                    |                                                                                                    | Validate                                        |                              | 🛍 Data Source Explorer 🛛 🖺 Sn               | ppets 🗧 Console   |          |          |     | *                            | 9 V B B    |
| Properties Alt+Enter Becauroe Path Location Tune                                                                                                    |                                                                                                    | Properties                                      | Alt+Enter                    | Resource                                    | Path              | Location | Type     |     |                              |            |
|                                                                                                    |                                                                                                    |                                                 |                              | incodince                                   | - 464             |          | .,,,,,,, |     |                              |            |
|                                                                                                    |                                                                                                    |                                                 |                              |                                             |                   |          |          |     |                              |            |
|                                                                                                    |                                                                                                    |                                                 |                              |                                             |                   |          |          |     |                              |            |
|                                                                                                    | <                                                                                                    | >                                               |                              |                                             |                   |          |          |     |                              |            |

Рисунок 21 – Создание JSP-страницы

Указываем название нашей *JSP-страницы* в поле *File name*. В данном случае – *index.jsp*. Нажимаем *Finish* (рисунок 22).

|                                                                                                    | ·⊙.s]=;≋;≋;•O•¥•¥            | <b>1</b> • ( <b>3</b> • 6) • ( <b>8 6 4</b> • ( <b>9</b> 4)                                                                                                    | 51 + 91 + <b>6 6</b> + 6 + |         |        |   | Quick Access                 |
|----------------------------------------------------------------------------------------------------|------------------------------|----------------------------------------------------------------------------------------------------|----------------------------|---------|--------|---|------------------------------|
| Viget Capitole is Control<br>Scheckows<br>Sta Deployment Descriptor: Checkbows<br>Jul XAX Wolk Services<br>Jul XAX Wolk Services<br>Jul XAX Style Resources<br>Jul XAX Style Resources<br>Scheckbows<br>Scheckbows<br>S |                              | New JSP File          JSP         Create a new JSP file.         Enter or select the parent folde         Checkboxes/Web/Content         So Checkboxes         So Entings         So Duild         So Sor         So Web/Content | r.<br>Back Next >          | Enish   | Cancel | - | An outline is not available. |
|                                                                                                    | 🟦 Markers 🗱 🖾 Properties 🦛 S | ervers 🏨 Data Source Explorer 🐁 Snipp                                                                                                    | oets 🖾 Console             |         |        |   | 3 9 V P D                    |
|                                                                                                    | 0 items                      |                                                                                                    |                            |         |        |   |                              |
|                                                                                                    | Description                  | Resource                                                                                                    | rau) L                     | ocation | iype   |   |                              |

Рисунок 22 – Именование JSP-страницы

Итого получаем базовую *JSP-страницу*, которая представлена на рисунке 23.

| eclipse-workspace - Checkboxes/WebConten<br>Eile Edit Source Refactor Navigate Searc                                                                                                    | t/index.jsp - Eclipse IDE<br>h Broject Bun Window Help                                                                                                    | <i></i>                               | Au = 34 = 45 Au = -A | _        |          |              |      | -                                                                                                    |                       |
|----------------------------------------------------------------------------------------------------|----------------------------------------------------------------------------------------------------|---------------------------------------|----------------------|----------|----------|--------------|------|----------------------------------------------------------------------------------------------------|-----------------------|
|                                                                                                    |                                                                                                    | · · · · · · · · · · · · · · · · · · · | al - 6 - 6 6 6 • 9   |          |          |              |      |                                                                                                    |                       |
| <ul> <li>Troject Explorer ISI ■ 9. ■ *** □</li> <li>* Deployment Descriptor: Checkboxes</li> <li>&gt; Br AR-WS Web Services</li> <li>&gt; Br AR-RESOURCES</li> <li>&gt; MarkScript Resources</li> <li>&gt; ● WebContent</li> <li>&gt; ● WebContent</li> <li>&gt; ● WebC-INFF</li> <li>&gt; ● WebC-INFF</li> <li>&gt; ■ index.jsp</li> </ul> | <pre>Bindexyp H     dexyp H     dexyp H</pre> | ext/html; cha                         | rset-150-8859-1*     |          |          |              |      | Coutine II = Task List 1     Coutine II = Dask List 1     Coutine II = Dask List 1     Coutine II | ⊉ © ▼ = □<br>ige=java |
|                                                                                                    | 🔝 Markers 🕴 🗔 Properties 🦇 Servers 🏙 Data Source E                                                                                                    | kplorer 🖺 Snippe                      | ets 📮 Console        |          |          |              |      | 4                                                                                                    | 9 V - 0               |
|                                                                                                    | 0 items                                                                                                    | Paraurra                              | Dath                 | Location | Tune     |              |      |                                                                                                    |                       |
|                                                                                                    | Description                                                                                                    | Resource                              | Path                 | Location | Type     |              |      |                                                                                                    |                       |
|                                                                                                    |                                                                                                    |                                       |                      |          |          |              |      |                                                                                                    |                       |
|                                                                                                    |                                                                                                    |                                       |                      |          |          |              |      |                                                                                                    |                       |
|                                                                                                    |                                                                                                    |                                       |                      |          |          |              |      |                                                                                                    |                       |
| `````                                                                                                    |                                                                                                    |                                       |                      |          | Writable | Smart Insert | 12:8 |                                                                                                    | 10                    |

Рисунок 23 – Полученная JSP-страница

Так как это обучение по установке и запуску, то мы не будем акцентировать внимание на решении данной задачи. Оно представлено на рисунке 24.

| Seclipse-workspace - Checkboxes/WebConter<br>Eile Edit Source Refactor Navigate Searc                                                                                                    | it/index.jsp - Eclipse IDE<br>h Project Bun Window Help                                                                                                    |                                                 |                                        |               |          |              |     |   | - • ×                                                                                                    |
|----------------------------------------------------------------------------------------------------|----------------------------------------------------------------------------------------------------|-------------------------------------------------|----------------------------------------|---------------|----------|--------------|-----|---|----------------------------------------------------------------------------------------------------|
| 📑 🕶 🖬 🕼 🗢 🕶 🔯 🔌 💷 🖬 👀 2.                                                                                                    | 이 🔍 🕸 🕶 🔾 🕶 💁 🕶 🚳 🕶 🖉 🕶 😂                                                                                                    | A - 0 4 4                                       | k <b>= }i = t</b> > <b>(&gt; - ⇒</b> ) | v             |          |              |     |   | Quick Access 🔡 😰                                                                                                |
| 🕒 Project Explorer 😫 📄 🧐 👘 🤝 🖻 🗖                                                                                                    | index.jsp 🛙                                                                                                    |                                                 |                                        |               |          |              |     |   | 😫 Outline 😫 🗐 Task List 🛛 🖻 🔻 🗖 🗖                                                                               |
| General Capitors is the second second | <pre>mindexpi =<br/>1 die page contentType="text/html; charse<br/>2 die taglib prefix="c" uri="http://iww.<br/>3 dital)<br/>4 dody<br/>5 die content tems="\$[paramValee.sub<br/>5 die content tems="\$[paramValee.sub<br/>6 die content tems="\$[paramValee.sub<br/>7 die total)<br/>8 d/body<br/>9 d/html&gt;</pre> | t=UTF-8" page<br>sun.com/jsp/j<br>ject]" var="v | Encoding="UTF-8" 1<br>SI/Core" %>      | anguage="jova | π Χ.     |              |     |   | counters e tractat<br>o japatieretty page content/type=text/html;<br>o japatierettyetagilb prefix=c<br>3 B html |
|                                                                                                    |                                                                                                    |                                                 |                                        |               |          |              |     |   |                                                                                                    |
|                                                                                                    | <                                                                                                    |                                                 |                                        |               |          |              |     | > | < >                                                                                                    |
|                                                                                                    | Markers 23 Properties 44 Servers 11 Data Source Ex                                                                                                    | plorer 🔊 Snippe                                 | ts 🗉 Console                           |               |          |              |     |   | 3 9 V B                                                                                                    |
|                                                                                                    | 1 error, 2 warnings, 0 others                                                                                                    |                                                 |                                        |               |          |              |     |   |                                                                                                    |
|                                                                                                    | Description                                                                                                    | Resource                                        | Path                                   | Location      | Туре     |              |     |   |                                                                                                    |
|                                                                                                    | > 9 JSP Problem (3 items)                                                                                                    |                                                 |                                        |               |          |              |     |   |                                                                                                    |
|                                                                                                    |                                                                                                    |                                                 |                                        |               |          |              |     |   |                                                                                                    |
|                                                                                                    |                                                                                                    |                                                 |                                        |               |          |              |     |   |                                                                                                    |
| <i>(</i>                                                                                                    |                                                                                                    |                                                 |                                        |               |          |              |     |   |                                                                                                    |
| ```````````````````````````````````````                                                                                                    |                                                                                                    |                                                 |                                        |               | Writable | Smart Insert | 9:8 |   | 10                                                                                                    |

Рисунок 24 – Решение задачи

Обратите внимание на то, что у нас появились ошибки. Дело в том, что не подключена библиотека тегов *JSTL*. Нам нужны две *.jar* библиотеки: библиотека самих тегов и их реализация, они доступны по следующим ссылкам соответственно:

https://mvnrepository.com/artifact/javax.servlet.jsp.jstl/javax.servlet.jsp.jstl-api/1.2.1 https://mvnrepository.com/artifact/org.glassfish.web/javax.servlet.jsp.jstl/1.2.1

Скачиваем данные библиотеки, создаем любую директорию и помещаем эти библиотеки туда. Остается импортировать данные библиотеки. Как это делается показано на рисунке 25.

| Constant and a constant and a constant and a constant a constant a constan                                                                                                    | Quick Access                         |      |
|----------------------------------------------------------------------------------------------------|--------------------------------------|------|
|                                                                                                    |                                      | 2    |
| Project Explorer II B & T D B indexiso II D B indexiso II D B Contine II B Task                                                                                                    | List 🕼 🖻 🍸 🖱                         |      |
| <pre>&gt; \$\$ Checkboxes &gt; \$\$ Ceployment Descriptor Checkboxes &gt; \$\$ Ceployment Descriptor Checkboxes &gt; \$\$ Ceplo</pre> | e contentType=text/h<br>lib prefix=c | tml; |
| i≥ lib New >                                                                                                    |                                      |      |
| index.jup     index.jup                                                                                                    |                                      |      |
| Delete     Delete       Image: Remove from Context     Ctrl+Alt+Shift+Down       Build Path     >       Move                                                                                                    |                                      |      |
| la Import_                                                                                                    |                                      |      |
| i sport.                                                                                                    |                                      |      |
| Antresian     Antresian                                                                                                    |                                      |      |
| Restore from Local History >                                                                                                    |                                      | >    |
| Team Data Source Explorer & Snippets @ Console                                                                                                    | 3 😵 🖓 🖓                              |      |
| Source > Resource Path Location Troe                                                                                                    |                                      |      |
| ☑ Validate                                                                                                    |                                      |      |
| Properties All+Enter                                                                                                    |                                      |      |
|                                                                                                    |                                      |      |

Рисунок 25 – Импорт библиотек

Разворачиваем General, где выбираем File System. Нажимаем Next (рисунок 26).

| eclipse-workspace - Checkboxes/WebContent/i<br>Elle Edit Navigate Search Project Bun Win                                                                                                    | ndex.jsp - Eclipse IDE<br>idow Help                                                                         |                                                                                                    |                                              |                 |        |   |     |                                                                             |  |
|----------------------------------------------------------------------------------------------------|----------------------------------------------------------------------------------------------------|----------------------------------------------------------------------------------------------------|----------------------------------------------|-----------------|--------|---|-----|-----------------------------------------------------------------------------|--|
|                                                                                                    |                                                                                                    | • • • • • • • • • • • • • • • •                                                                                                    |                                              |                 |        |   |     |                                                                             |  |
| Project Explorer 32     Project Explorer 32     P | <pre>1 &lt;%@ page contentType="tex<br/>0 2 &lt;%@ taglib prefix="c" uri<br/>3@chtml&gt;</pre>              | t/html; charset=UTF-8" pa<br>="http://java.sun.com/jsp                                                                                                    | geEncoding="UTF-<br>/jstl/core" %>           | 8" language="ja | va" %> | _ |     | bipdirective.page contentType=text/html;<br>> jsp:directive.taglib prefix=c |  |
| <ul> <li></li></ul>                                                                                                    | 40 cbody><br>50 cc:forEach items="\${p<br>6 cy>cc:out value="<br>7 c/c:forEach><br>8 c/body><br>9 a c/t+=l> | <ul> <li>Import</li> <li>Select</li> <li>Import resources from the local</li> </ul>                                                                                                    | file system into an ex                       | isting project. | Ē      | × | -   | j html                                                                      |  |
| WEB-INF                                                                                                    |                                                                                                    | Select an import wizard:                                                                                                    |                                              |                 |        |   |     |                                                                             |  |
| e lib<br>≩ web.xml<br>@ index.jsp                                                                                                    |                                                                                                    | Y → General     ↓     Archive File       ↓     Archive File     ↓       ↓     Display File     ↓       ↓     File System     ↓       ↓     Display File     ↓       ↓     Display File <td>Workspace<br/>r Archive<br/>ack <u>N</u>ext &gt;</td> <td>Emsh</td> <td>Cancel</td> <td></td> <td></td> <td></td> | Workspace<br>r Archive<br>ack <u>N</u> ext > | Emsh            | Cancel |   |     |                                                                             |  |
|                                                                                                    | c                                                                                                    |                                                                                                    |                                              |                 |        |   | > × | >                                                                           |  |
|                                                                                                    | 🗶 Markers 🕮 Dioperties 🖏 Servers 🕷 Data Source Explorer: El Snippets 😡 Console 🔹 🕸 🔍 📟 🗖                    |                                                                                                    |                                              |                 |        |   |     |                                                                             |  |
|                                                                                                    | Description SISP Problem (3 items)                                                                          | Resource                                                                                                    | Path                                         | Location        | Туре   |   |     |                                                                             |  |
| ( )                                                                                                    |                                                                                                    |                                                                                                    |                                              |                 |        |   |     |                                                                             |  |
| b lib - Checkboxes/WebContent/WEB-INF                                                                                                    |                                                                                                    |                                                                                                    |                                              |                 |        |   |     | 10                                                                          |  |

Рисунок 26 – Выбор импортируемых ресурсов

Нужно выбрать директорию, которая содержит скачанные библиотеки. Для этого нажимаем *Browse* (рисунок 27).

| C eclipse-workspace - Checkboxes/WebContent/i                                                | ndex.jsp - Eclipse IDE                                                                                |                                                                                                    |                                                            |                                                     |                |        |         |   | - o ×                                                                                  |
|----------------------------------------------------------------------------------------------|----------------------------------------------------------------------------------------------------|----------------------------------------------------------------------------------------------------|------------------------------------------------------------|-----------------------------------------------------|----------------|--------|---------|---|----------------------------------------------------------------------------------------|
| Eile Edit Navigate Search Project Bun Win                                                    | idow <u>H</u> elp                                                                                     |                                                                                                    |                                                            |                                                     |                |        |         |   |                                                                                        |
| 📑 🕶 🔛 🕼 🗶 💌 🖳 🗶 📄 🗉 🗰 🚧 2. 🗇                                                                 | .e 🗏 🛪 🛠 🕶 🔾 🕶 隆 🕶 🚳                                                                                  | • 69 • 🙋 😂 🛷                                                                                        | • 🕘 4 🖗                                                    | • {} • \$\$ • \$\$ <b>\$</b> • \$\$                 | v              |        |         |   | Quick Access 🔡 😰 🛛 👷                                                                   |
| 🕒 Project Explorer 😫 📄 🧐 👘 🔍 🗖                                                               | 🗈 index.jsp 💷                                                                                         |                                                                                                    |                                                            |                                                     |                |        |         |   | 😫 Outline 🕮 🗐 Task List 🛛 🕼 🖻 🔻 🗖 🗖                                                    |
| Beckboxes     Beployment Descriptor: Checkboxes     Al JAX-WS Web Services     Bay Resources | 1 <%@ page contentType="tex<br>© 2 <%@ taglib prefix="c" uri<br>3@ <html><br/>4@ <body></body></html> | t/html; charset<br>="http://java.si<br>Import                                                       | =UTF-8" page<br>un.com/jsp/j                               | eEncoding="UTF-8"<br><u>jstl/core"</u> %>           | language="ja   | va" %> |         |   | isp:directive.page contentType=text/html;     o jsp:directive.taglib prefix=c     html |
| > 🛋 JavaScript Resources                                                                     | <pre>6 Se <c:foreach items="\${p&lt;br">6 &lt; <p>c:out value='</p></c:foreach></pre>                 | File system                                                                                         |                                                            |                                                     |                |        |         |   |                                                                                        |
| > 🗁 build                                                                                    | 7                                                                                                    | Source must not b                                                                                   | e empty.                                                   |                                                     |                |        |         |   |                                                                                        |
| WebContent     META-INE                                                                      | 8                                                                                                    |                                                                                                    |                                                            |                                                     |                |        |         |   |                                                                                        |
| V 🗁 WEB-INF                                                                                  |                                                                                                    | From directory:                                                                                     |                                                            |                                                     |                | ~      | Browse  |   |                                                                                        |
| 😂 lib                                                                                        |                                                                                                    |                                                                                                    |                                                            |                                                     |                |        |         |   |                                                                                        |
| 🖹 web.xml                                                                                    |                                                                                                    |                                                                                                    |                                                            |                                                     |                |        |         |   |                                                                                        |
| gji mockýgy                                                                                  |                                                                                                    | Filter Types_<br>Into folder: Check<br>Options<br>Querwrite exist<br>Greate top-leve<br>Advanced >> | Select All<br>boxes/WebCon<br>ing resources w<br>el folder | Deselect All<br>hten//WEB-INF/I/b<br>ithout warning | Nexts          | Eniste | Browse. | v |                                                                                        |
|                                                                                              | <                                                                                                    | (f)                                                                                                 |                                                            | < <u>B</u> ack                                      | <u>N</u> ext > | Einish | Cancel  | > | < >                                                                                    |
|                                                                                              | 🖹 Markers 🕴 🗔 Properties 🚜 Servers                                                                    | Data Source Exp                                                                                     | olorer 🛯 🔄 Snipp                                           | ets 🖳 Console                                       |                |        |         |   |                                                                                        |
|                                                                                              | 1 error, 2 warnings, 0 others                                                                         |                                                                                                    |                                                            |                                                     |                |        |         |   |                                                                                        |
|                                                                                              | Description<br>> 9 JSP Problem (3 items)                                                              |                                                                                                    | Resource                                                   | Path                                                | Location       | Туре   |         |   |                                                                                        |
|                                                                                              |                                                                                                    |                                                                                                    |                                                            |                                                     |                |        |         |   |                                                                                        |
|                                                                                              |                                                                                                    |                                                                                                    |                                                            |                                                     |                |        |         |   |                                                                                        |
| Charleboxer (MebContent (MER. IN))                                                           |                                                                                                    |                                                                                                    |                                                            |                                                     |                |        |         |   | 10                                                                                     |
| ID - Checkboxes/ WebContent/ WEB-INF                                                         |                                                                                                    |                                                                                                    |                                                            |                                                     |                |        |         |   | : V                                                                                    |

Рисунок 27 – Выбор директории

Выбираем эту директорию. Обратите внимание, что выбирается именно директория (рисунок 28).

| Pre Eur Mavigate Search Project Kun Wind                                                                                                    | .el≡. *** <b>•</b> C                                                                                                    | • Q • Q • 12 • 8 • 18 6                                                                                                    | •101.01                                                                |                                                                     | 0 <b>*</b>                            |       |                         |                  |                                                                                                    | Quick Access                                                                                                    |
|----------------------------------------------------------------------------------------------------|----------------------------------------------------------------------------------------------------|----------------------------------------------------------------------------------------------------|------------------------------------------------------------------------|---------------------------------------------------------------------|---------------------------------------|-------|-------------------------|------------------|----------------------------------------------------------------------------------------------------|----------------------------------------------------------------------------------------------------|
| Project Explorer 23 E % * * * •                                                                                                    | 🕞 index.isp 🖾                                                                                                    |                                                                                                    |                                                                        |                                                                     |                                       |       |                         |                  | 🐃 🗖 😹 Outline 💈                                                                                                    | El Task List PE - D                                                                                                    |
| Forget Explorer 12     Societary 20     Societary 20 | © index(sp :2<br>1 < CMp page c<br>2 < CMp taglit<br>3* chta3<br>4* chody3<br>5 5* Scifor<br>6 6 < Ccifo<br>7 < (c:fr<br>8 9 | ontentType="text/html; charses<br>prefix="c" ur1="http://lova.<br>import<br>Each items="\$(i ur1="http://lova.<br>import<br>import from directory<br>import from directory<br>i | t=UTF-8" pa<br>sun, com/jsp<br>otep > 3arpy<br>//ws<br>// ws<br>// STL | geEncoding="UF;<br>/jstl/core" \$><br>364 ><br>^<br>spets © Concole | 8" language="jov<br>  Дата<br>  02.03 | ия" 🔊 | Trin<br>Tania c файлами | C Roxicc Barpyse | Conserve     Conserve     Conserve     Conserve     Conserve     Conserve     Conserve     Conserve     Conserve     Conserve | Ell back back with a set of a set of |
|                                                                                                    | Description                                                                                                    |                                                                                                    | Resource                                                               | Path                                                                | Location                              | Туре  |                         |                  |                                                                                                    |                                                                                                    |
|                                                                                                    | > O JSP Problem                                                                                                    | (3 items)                                                                                                    |                                                                        |                                                                     |                                       |       |                         |                  |                                                                                                    |                                                                                                    |
|                                                                                                    |                                                                                                    |                                                                                                    |                                                                        |                                                                     |                                       |       |                         |                  |                                                                                                    |                                                                                                    |

Рисунок 28 – Выбор директории

Остается выделить нужные нам библиотеки и нажать *Finish*, как показано на рисунке 29.

| Seclipse-workspace - Checkboxes/WebContent/i                                                                                                    | ndex.jsp - Eclipse IDE                                                                                                    |                                                                                                    |                                                                                                    |                |        |         | - 0 ×                                           |
|----------------------------------------------------------------------------------------------------|----------------------------------------------------------------------------------------------------|----------------------------------------------------------------------------------------------------|----------------------------------------------------------------------------------------------------|----------------|--------|---------|-------------------------------------------------|
| Eile Edit Navigate Search Project Run Win                                                                                                    | idow Help                                                                                                    |                                                                                                    |                                                                                                    |                |        |         |                                                 |
|                                                                                                    |                                                                                                    | · · 6 · <b>⊘</b> ⊜ <i>A</i> · ≥ 4                                                                                                    | · · · · · · · · · · · · · · · · · · ·                                                                                                    | *              |        |         | Quick Access                                    |
| 🍋 Project Explorer 🛛 🕒 🥵 😨 🔍 🗆                                                                                                    | index.jsp 🖾                                                                                                    |                                                                                                    |                                                                                                    |                |        |         | <br>😫 Outline 🕮 🗐 Task List 🛛 🗣 🖻 🗢 🗖           |
| Image: Second Second | A let a set a set a | Content of the second second sec | ageEncoding="(//F-8         ageEncoding="(//F-8         ageEncoding="(//F-8         affle system.         affle system.         affle system.         aftDownloadsUSTL         All         Deselect All         Content/WEB-INF/lib         s without warning         eBack         ippets       Console         Path | * anguage="jat | va" %> | Brogse_ | Cutik Access    E    C    C    C    C    C    C |
|                                                                                                    | > O JSP Problem (3 items)                                                                                                    | Nesturce                                                                                                    | rout                                                                                                    | Location       | type   |         |                                                 |
|                                                                                                    | (3 minut)                                                                                                    |                                                                                                    |                                                                                                    |                |        |         |                                                 |
|                                                                                                    |                                                                                                    |                                                                                                    |                                                                                                    |                |        |         |                                                 |
|                                                                                                    |                                                                                                    |                                                                                                    |                                                                                                    |                |        |         |                                                 |
| < >                                                                                                    |                                                                                                    |                                                                                                    |                                                                                                    |                |        |         |                                                 |
| Ib - Checkboxes/WebContent/WEB-INF                                                                                                    |                                                                                                    |                                                                                                    |                                                                                                    |                |        |         | 0                                               |

Рисунок 29 – Выбор библиотек

На рисунке 30 показано, что ошибки, которые возникали раньше, больше не появляются.

| eclipse-workspace - Checkboxes/WebContent/i<br>Eile Edit Source Refactor Navigate Search                                                                                                    | ndex.jsp - Eclipse IDE<br><u>P</u> roject <u>B</u> un <u>W</u> indow <u>H</u> elp                                                      |                                                                                                    |                                                  |                 |          |                    |      | - o ×                                                                                                    |
|----------------------------------------------------------------------------------------------------|----------------------------------------------------------------------------------------------------|----------------------------------------------------------------------------------------------------|--------------------------------------------------|-----------------|----------|--------------------|------|----------------------------------------------------------------------------------------------------|
| <b>□</b> • 🖬 🕼 ● •   🛛   ¥   ≫ 🖩 № 3. 5                                                                                                    | .e = x + 0 + 4 +                                                                                                    | 9. • 13 • 6 • 2 6 4 • 9 4 9                                                                                                    |                                                  | 0 ¥             |          |                    |      | Quick Access                                                                                                    |
| 🕒 Project Explorer 😫 🛛 🖻 🧐 🐌 🔍 📟 🗖                                                                                                    | 🖻 index.jsp 😫                                                                                                    |                                                                                                    |                                                  |                 |          |                    | en 🗖 | 😫 Outline 🕮 🗐 Task List 🛊 🖻 🌣 🖷 🗖                                                                                                    |
| <ul> <li>Enckboxes</li> <li>Sta Deployment Descriptor: Checkboxes</li> <li>Java Resources</li> <li>Java Resources</li> <li>Java Resources</li> <li>Java Resources</li> <li>Java Resources</li> <li>WebContent</li> <li>WebContent</li> <li>WebContent</li> <li>WebContent</li> <li>WebContent</li> <li>WebAmp Starkserviet;spj:st1-12.1.jar</li> <li>Javaxserviet;spj:st1-2.1.jar</li> <li>Index.jsp</li> </ul> | 1 (3) page contentT<br>2 (3) tage taglib prefix<br>3 chtal<br>4 chodys<br>5 cc:forEach it<br>6 cc:forEach it<br>8 c/bodys<br>9 c/htal> | <pre>ype="text/html; charset=UTF-8" pai<br/>"c" url="http://jow.sum.com/jsp.<br/>ems="%[pramValues.subject]" var=<br/>value="%[value]"/&gt;</pre> | geEncoding="UTF-1<br>/jstl/core" \$><br>"value"> | 3" language="ja | və* \$>  |                    | *    | <ul> <li>↔ japalirective.page contentType=text/html;</li> <li>↔ japalirective.taglib prefixec</li> <li>⇒ B html</li> <li>♥ body</li> <li>&gt; ↔ cforEach items=\$[paramValues.sub]</li> </ul> |
|                                                                                                    |                                                                                                    |                                                                                                    |                                                  |                 |          |                    | ~    |                                                                                                    |
|                                                                                                    | C                                                                                                    |                                                                                                    |                                                  |                 |          |                    | >    | < >                                                                                                    |
|                                                                                                    | Markers 🕮 🖾 Properties                                                                                                    | 🐺 Servers 🏢 Data Source Explorer 🔝 Snip                                                                                                    | ipets 📮 Console                                  |                 |          |                    |      | 3 2                                                                                                    |
|                                                                                                    | 0 items                                                                                                    |                                                                                                    |                                                  |                 |          |                    |      |                                                                                                    |
|                                                                                                    | Description                                                                                                    | Resource                                                                                                    | Path                                             | Location        | Туре     |                    |      |                                                                                                    |
| <                                                                                                    |                                                                                                    |                                                                                                    |                                                  |                 |          |                    |      |                                                                                                    |
|                                                                                                    |                                                                                                    |                                                                                                    |                                                  |                 | Writable | Smart Incert 0 - 9 |      |                                                                                                    |

Рисунок 30 – Корректная JSP-страница

Также в задаче сказано, что имеется и исходный *HTML-файл*, где пользователь будет выбирать предметы и нажимать на кнопку отправить. Скачиваем его и помещаем в наш проект – каталог *WebContent* (рисунок 31). Также важно заметить, что у тега *<form>* определены два атрибута: *action* и *method*. Атрибут *action* определяет адрес (в данном случае *JSP-страница index.jsp*), куда будет отправлена форма, а атрибут *method* определяет метод передачи параметров запроса.

|                                                                                                    | 周围家幕                                                                                         | 0 - 6 - 6 - 6                                                                                                    | • 6 • 2 6 4 • 9 4 9                        | · · · · · · · · · · · · · · · · · · · | • 🗘 •    |      |  |                                   | Quick Access 🔡 🛒 |
|----------------------------------------------------------------------------------------------------|----------------------------------------------------------------------------------------------|----------------------------------------------------------------------------------------------------|--------------------------------------------|---------------------------------------|----------|------|--|-----------------------------------|------------------|
| 🖕 Project Explorer 😫 🛛 🖻 🧐 👘 🗂 🗖                                                                                                    | index.jsp is checkboxes.html 12                                                              |                                                                                                    |                                            |                                       |          |      |  | Be Outline 22 El Task List P El T |                  |
| <ul> <li>Checkboxes</li> <li>Subployment Descriptor: Checkboxes</li> <li>Java Resources</li> <li>Java Resources</li> <li>Java Resources</li> <li>Java Resources</li> <li>Java Resources</li> <li>Java Resources</li> <li>Mark Langer Resources</li> <li>WebContent</li> <li>WebContent</li> <li>WebCon</li></ul> | 1 <100CTY<br>2°3°<br>4<br>5<br>6<br>7°<br>10<br>11<br>12<br>13<br>14<br>15<br>16<br>17<br>18 | PE htmls mage "en"s to character"<br>ange "en"s to character "UTF-8"<br>tle>Checkboxes rm action="index.j;<br><input mather"<br="" type="check&lt;br&gt;clabel for="/> <label <br="" for="mather"><label <br="" for="mather"></label></label></label></label></label></label></label></label></label></label></label></label></label></label></label></label></label></label></label></label> |                                            |                                       |          |      |  |                                   |                  |
|                                                                                                    | ¢                                                                                            |                                                                                                    |                                            |                                       |          |      |  | ×                                 | ~                |
|                                                                                                    | د<br>Markers ۱۲                                                                              | 🗆 Properties 🖷 Servers                                                                                                    | 職 Data Source Explorer 私 Snip              | opets 🛱 Console                       |          |      |  | 2                                 | » (» °= c        |
|                                                                                                    | C<br>Markers 22<br>0 items                                                                   | Properties # Servers                                                                                                    | 웹 Data Source Explorer 칩 Snip              | opets 🖸 Console                       | Legitor  | Tan  |  |                                   | ×<br>≫ ⊅ ×∝ c    |
|                                                                                                    | K Markers 12<br>0 items<br>Description                                                       | 🖾 Properties 🕷 Servers                                                                                                    | Mi Data Source Explorer & Snip<br>Resource | opets @ Console<br>Path               | Location | Туре |  | 5                                 | \$ \$ ×= □       |
|                                                                                                    | K Markers II<br>0 items<br>Description                                                       | □ Properties @ Servers                                                                                                    | Wi Data Source Explorer 원 Snip<br>Resource | Path                                  | Location | Туре |  | 2                                 | ><br>>  > * = 0  |

Рисунок 31 – Добавление НТМL-файла

Запускаем проект (рисунок 32).

| eclipse-workspace - Checkboxes/WebContent/ir                                                                                    | ndex.jsp - Eclipse IDE                                                                                                    |                |                                         |                       |      |  |   | - 0 ×                                                         |
|----------------------------------------------------------------------------------------------------|----------------------------------------------------------------------------------------------------|----------------|-----------------------------------------|-----------------------|------|--|---|---------------------------------------------------------------|
| Eile Edit Navigate Search Project Run Wind                                                                                      | dow <u>H</u> elp                                                                                                    |                |                                         |                       |      |  |   |                                                               |
|                                                                                                    | .e 🗏 🕱 🕸 🕶 🖸 🕶 💁 🕶 🥵 🕶 🖉 🗁 🖉                                                                                                    | ? 🕶 🥯 🖧 🖗      | • {i} • \$ <b>\$</b> \$ \$ \$ • \$ • \$ |                       |      |  |   | Quick Access 🔡 😫                                              |
| 🕒 Project Explorer 😫 🛛 🖻 🧐 😨 🍸 🗖 🗖                                                                                              | 🗈 index.jsp 🛙 📕 1_checkboxes.html                                                                                                    |                |                                         |                       |      |  | • | 😫 Outline 😂 🗐 Task List 🛛 💱 🖻 🔻 🗖                             |
| ✓ ⅔ Checkboxes                                                                                                    | 1 cie page Run As > 📓 1 F                                                                                                    | un on Server A | It+Shift+X, R F-8" 1                    | anguage= <b>"java</b> | " %> |  | ^ | <ul> <li>jsp:directive.page contentType=text/html;</li> </ul> |
| > a Deployment Descriptor: Checkboxes                                                                                           | 2 (W tag1 Run Configurations                                                                                                    | sun.com/jsp/j  | jstl/core" %>                           |                       |      |  |   | <ul> <li>jsp:directive.taglib prefix=c</li> </ul>             |
| > 22 JAX-WS Web Services                                                                                                    | 49 <body></body>                                                                                                    |                |                                         |                       |      |  |   | > e ntmi                                                      |
| >  AlavaScript Resources                                                                                                    | 5 <c:foreach items="\${paramValues.sub         &lt;pre&gt;sub&lt;/td&gt;&lt;td&gt;ject}" var="\&lt;/td&gt;&lt;td&gt;value"></c:foreach> |                |                                         |                       |      |  |   |                                                               |
| > 🗁 build                                                                                                    | 7                                                                                                    | ·              |                                         |                       |      |  |   |                                                               |
| V Se WebContent                                                                                                    | 8                                                                                                    |                |                                         |                       |      |  |   |                                                               |
| > I META-INF                                                                                                    | 9 (mult)                                                                                                    |                |                                         |                       |      |  |   |                                                               |
| checkboxes.html                                                                                                    |                                                                                                    |                |                                         |                       |      |  |   |                                                               |
| index.jsp                                                                                                    |                                                                                                    |                |                                         |                       |      |  |   |                                                               |
|                                                                                                    |                                                                                                    |                |                                         |                       |      |  |   |                                                               |
|                                                                                                    |                                                                                                    |                |                                         |                       |      |  |   |                                                               |
|                                                                                                    |                                                                                                    |                |                                         |                       |      |  |   |                                                               |
|                                                                                                    |                                                                                                    |                |                                         |                       |      |  |   |                                                               |
|                                                                                                    |                                                                                                    |                |                                         |                       |      |  |   |                                                               |
|                                                                                                    |                                                                                                    |                |                                         |                       |      |  |   |                                                               |
|                                                                                                    |                                                                                                    |                |                                         |                       |      |  |   |                                                               |
|                                                                                                    |                                                                                                    |                |                                         |                       |      |  |   |                                                               |
|                                                                                                    |                                                                                                    |                |                                         |                       |      |  |   |                                                               |
|                                                                                                    |                                                                                                    |                |                                         |                       |      |  |   |                                                               |
|                                                                                                    |                                                                                                    |                |                                         |                       |      |  |   |                                                               |
|                                                                                                    |                                                                                                    |                |                                         |                       |      |  |   |                                                               |
|                                                                                                    |                                                                                                    |                |                                         |                       |      |  |   |                                                               |
|                                                                                                    |                                                                                                    |                |                                         |                       |      |  |   |                                                               |
|                                                                                                    |                                                                                                    |                |                                         |                       |      |  |   |                                                               |
|                                                                                                    |                                                                                                    |                |                                         |                       |      |  | ~ |                                                               |
| If:         Markers         III:         Properties         III:         Source Explorer         IS Snippets         ID Console |                                                                                                    |                |                                         |                       |      |  |   | <pre></pre>                                                   |
|                                                                                                    |                                                                                                    |                |                                         |                       |      |  |   | 39   So C                                                     |
| Oltems Description Resource Path Location Type                                                                                  |                                                                                                    |                |                                         |                       |      |  |   |                                                               |
|                                                                                                    |                                                                                                    |                |                                         |                       |      |  |   |                                                               |
|                                                                                                    |                                                                                                    |                |                                         |                       |      |  |   |                                                               |
|                                                                                                    |                                                                                                    |                |                                         |                       |      |  |   |                                                               |
|                                                                                                    |                                                                                                    |                |                                         |                       |      |  |   |                                                               |
|                                                                                                    |                                                                                                    |                |                                         |                       |      |  |   |                                                               |

Рисунок 32 – Запуск проекта

Выбираем сервер и нажимаем Finish (рисунок 33).

| hdex.jpp - Eclipse IDE<br>dow _Hep<br> | Run On Server     Aun On Server     Select which server to use     How do you want to select the server?     Choose an existing server     Manually define a new server                                                                                                    |                                                                                  |                                                                                                    |                                                                               |                                                                                                    | Quick Access       Image: Control of the second second secon          |                                                                                                    |  |
|----------------------------------------|----------------------------------------------------------------------------------------------------|----------------------------------------------------------------------------------|----------------------------------------------------------------------------------------------------|-------------------------------------------------------------------------------|----------------------------------------------------------------------------------------------------|----------------------------------------------------------------------------------------------------|----------------------------------------------------------------------------------------------------|--|
|                                        | Select the server type:<br>Type filter text<br>Torncat v8.0 Server<br>Torncat v8.0 Server<br>Publishes and runs J2EE and Java EE Web projects and server configurations to a local Torncat server.<br>Rule Server's host name:<br>Server's host name:<br>Torncat v9.0 Server at localhost<br>Server runtime environment:<br>Add-<br>Configure runtime environments. |                                                                                  |                                                                                                    |                                                                               |                                                                                                    |                                                                                                    |                                                                                                    |  |
|                                        | Data Source Explorer &     Resource                                                                                                    | < Back Next >                                                                    | Eccation                                                                                                    | Cancel                                                                        |                                                                                                    | v<br>>                                                                                                    | 3 9 9 V 0                                                                                                    |  |
|                                        | dex.pp - Eclipse IDE<br>Jow Help<br>T = 20 - 2 - 2 - 2 - 2 - 2<br>in Mox/gp II<br>1 - 1 - 20 page contentType="tex<br>2 - 20 togin perfix="c" uri<br>3 - chtml><br>4 - chody><br>5 - c(c) forEach items="S(p<br>6 - cy>c(c) uri<br>8 - c/body><br>9 - c/html><br>E Markers II Properties & Servers<br>Ditems<br>Description                                         | decigo - Eclipse IDE<br>Jow Help<br>I I 3 20 0 - 0 - 0 - 0 - 0 - 0 - 0 - 0 - 0 - | dec.po - Eclipse IDE<br>Sow Help<br>I Select which server to use<br>Select which server to use<br>Select the server?<br>Select the server?<br>Select the serve | dec.po - Eclipse IDE<br>Sow Help<br>I S 2 0 0 0 0 0 0 0 0 0 0 0 0 0 0 0 0 0 0 | dec.po - Eclipse IDE<br>Sow Help<br>I Select which server<br>I A Cody<br>Select the server<br>Select the server | Image: Second Second | devige - Eclipse DE<br>Sow Help<br>I devige 2<br>I devige 2 |  |

Рисунок 33 – Выбор сервера для запуска

Сервер автоматически загрузил нашу *HTML-страницу* (так как мы ее выделили), если была загружена *JSP-страница*, то загрузите *HTML-страницу* самостоятельно по *URL*. Результаты работы *HTML-страницы* и *JSP-страницы* показаны на рисунках 34 и 35 соответственно.

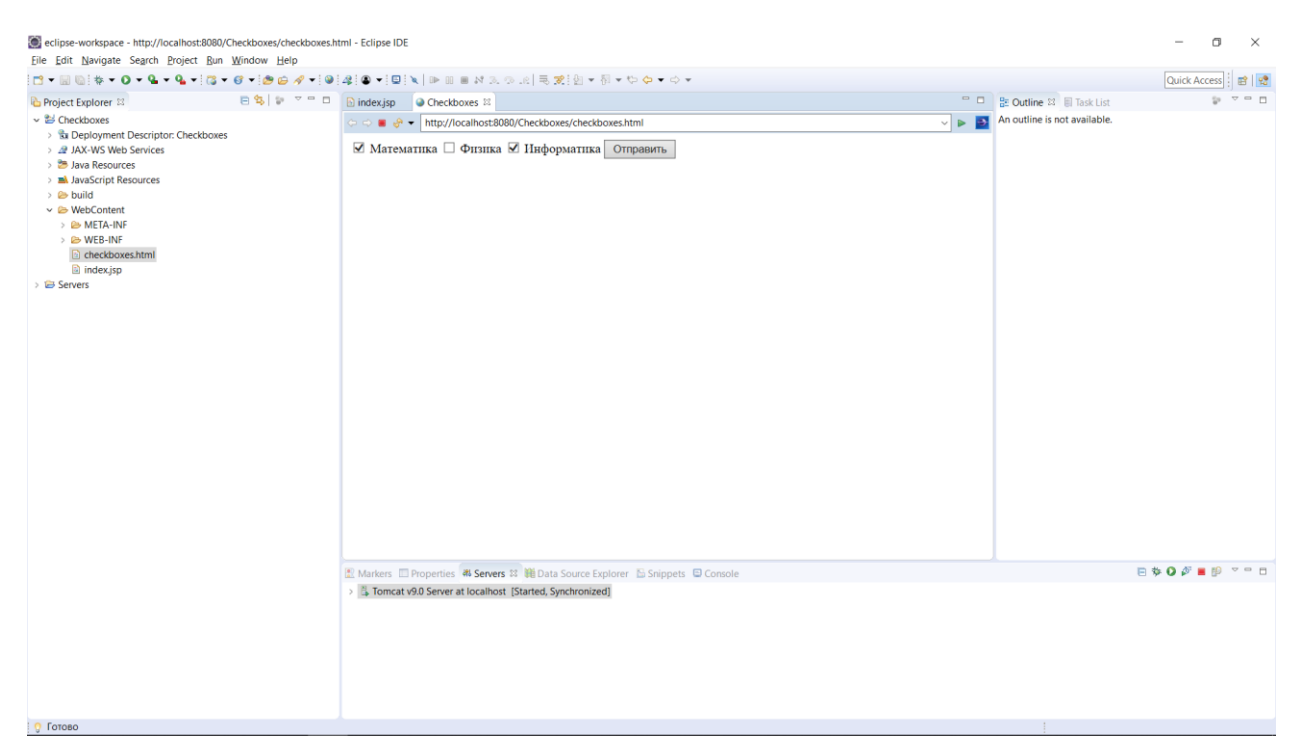

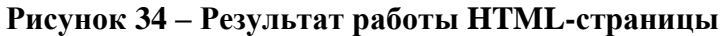

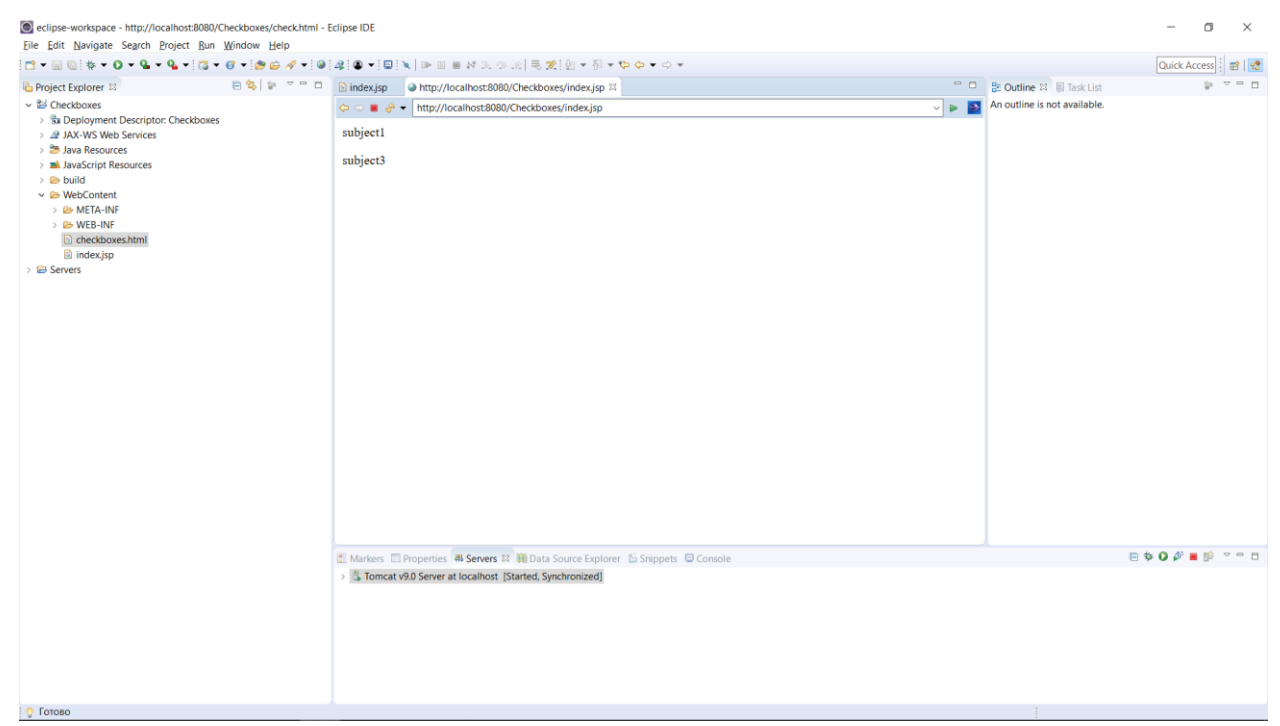

Рисунок 35 – Результат работы JSP-страницы